**IGNOS VR** 1.08

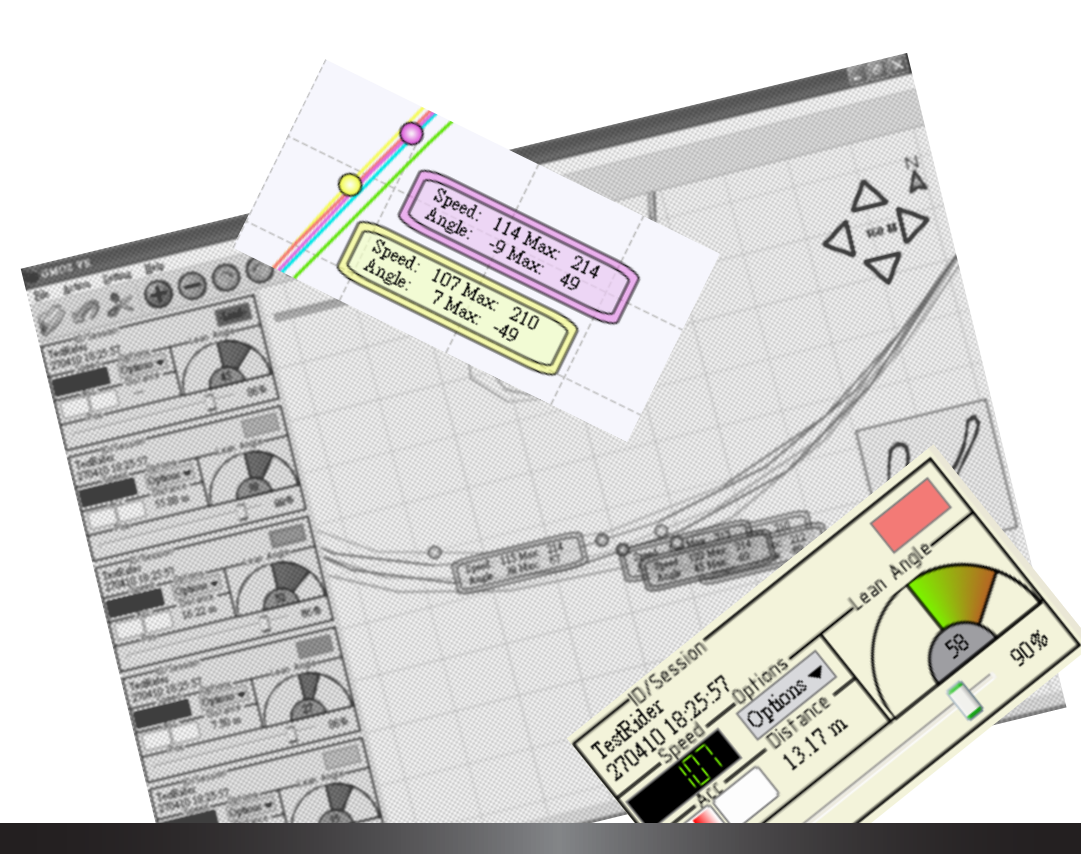

# ユーザーマニュア

SpeedAngle Inc.

www.speedangle.com

### <u>目 次</u>

| 1. | システム要求          | 1  |
|----|-----------------|----|
| 2. | 操作環境            | 2  |
| 3. | GMOS からのダウンロード  | 4  |
|    | GMOS を PC に接続する | 4  |
|    | ダウンロードダイアログ     | 6  |
|    | ダウンロードの手順       | 8  |
|    | ユーザー情報の更新       | 10 |
|    | GMOSトレースログの削除   | 11 |
| 4. | トレース操作          | 12 |
|    | トレースファイルのロード    | 12 |
|    | 複数のトレースファイルのロード | 13 |
|    | トレースファイルのアンロード  | 14 |
|    | コントロールパネルの概要    | 15 |
|    | コントロールパネルの使用    | 16 |
|    | メイントレースの設定      | 16 |
|    | オプションメニュー       | 17 |
|    | トレースの表示         | 17 |
|    | 上へ移動            | 17 |
|    | 下へ移動            | 18 |
|    | トレースファイルのアンロード  | 19 |
|    | バイクマーカーの移動      | 19 |
|    | いずれかのスライドバー     | 19 |
|    | 全てのスライドバー       | 20 |
|    | トレースの分割         | 20 |

| 5. | マップ操作               | 24 |
|----|---------------------|----|
|    | カメラの移動              | 24 |
|    | ズームイン・ズームアウト        | 24 |
|    | マップの回転              | 25 |
|    | マップポイント             | 26 |
| 6. | ディスプレイ設定            | 27 |
|    | アンチエイリアス            | 27 |
|    | カラー設定               | 28 |
|    | トレースリストの表示          | 29 |
|    | プレファレン              | 30 |
|    | 単位                  | 31 |
|    | 日付フォーマットのダウンロード     | 31 |
|    | GPSドリフトフィルターの起動     | 31 |
| 7. | バーチャルレース操作          | 33 |
|    | 基本操作                | 33 |
|    | バイクマーカー位置操作         | 34 |
|    | バーチャルレースファイルのエクスポート | 34 |
|    | スナップショットのエクスポート     | 35 |
| 8. | トラブルシューティング         | 37 |

## 1 システム要求

この度は GMOS をご購入いただきまして、誠にありがとうございます。GMOS は先 端テクノロジーを用いており、オートバイ愛好家のために設計された走行記録マシ ンです。当マニュアルで紹介する GMOS VR ソフトウェアは GMOS システムの一部 です。GMOS VR により、走行モーションデータと GPS トレースを結合させ、簡単に 自己の走行テクニックを分析することができます。また、お友達のトレースファイルを ロードし、PC上でお友達と一緒に競争することもできます。今すぐ、GMOS VR の楽 しさをご享受ください。

|      | 最低及び推奨要求                                                         |                                              |
|------|------------------------------------------------------------------|----------------------------------------------|
|      | 最低                                                               | Intel <sup>®</sup> Pentium III <sup>®</sup>  |
| CDU  |                                                                  | 1.5GHz                                       |
| CPU  | 推奨                                                               | Intel <sup>®</sup> Pentium 4 <sup>®</sup> デュ |
|      |                                                                  | アルコア 2GHz                                    |
| DAM  | 最低                                                               | 1GB                                          |
| КАМ  | 推奨                                                               | 4GB                                          |
|      | Microsoft <sup>®</sup> Windows 2000 <sup>®</sup>                 |                                              |
| os   | Microsoft <sup>®</sup> Windows XP <sup>®</sup> 32 ビット / 64 ビット   |                                              |
|      | Microsoft <sup>®</sup> Windows Vista <sup>®</sup> 32 ビット/ 64 ビット |                                              |
|      | USB 1.1(またはそれ以上)で(                                               | GMOS ダッシュボードユニット                             |
| 周辺機器 | に接続                                                              |                                              |
|      | CD-ROMドライバー                                                      |                                              |
| 支援言語 | 英語                                                               |                                              |

GMOS VR のシステム要求をご確認ください。

## 2 操作環境

GMOS VR はインストールする必要がありません。GMOS VR のアイコンをダブ ルクリックするだけで、プログラムが起動します。GMOS VR 起動後の操作インタ ーフェースは以下のとおりです。

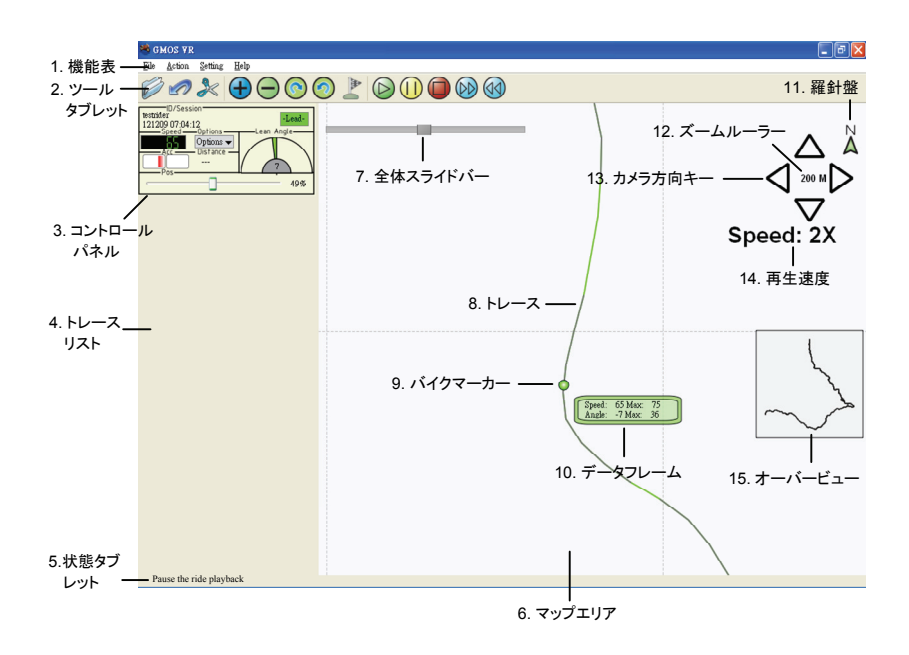

#### 下記リストは GMOS VR 操作インターフェースの各種機能の紹介です。

|   | 項目名 | 機能                           |
|---|-----|------------------------------|
| 1 | 機能表 | GMOS VR の各種機能(トレースファイルのダウンロー |
|   |     | ド、ロード及びアンインストール、トレース実行及びマッ   |
|   |     | プエリア操作、設定表示方式など)をリストアップしま    |
|   |     | す。                           |

| 2  | ツールタブレット | アイコンで機能表の機能を表示します。         |
|----|----------|----------------------------|
| 3  | コントロールパネ | トレースのモーションデータを表示し、操作トレースを選 |
|    | ル        | 択します。                      |
| 4  | トレースリスト  | ロードしたトレースのコントロールパネルをリストアップ |
|    |          | します。                       |
| 5  | 状態タブレット  | マウスが指したツールタブレットボタンの機能または状  |
|    |          | 態を表示します。                   |
| 6  | マップエリア   | トレース中のバイクマーカーがある区間を表示します。  |
| 7  | 全体スライドバ  | 再生の進度を表示し、スライドバーをスライドさせること |
|    | —        | で、バイクマーカーを指定の位置に移動させることがで  |
|    |          | きます。                       |
| 8  | トレース     | 本ファイルの GPS トレースを表示します。     |
| 9  | バイクマーカー  | オートバイの位置を表示します。            |
| 10 | データフレーム  | オートバイの傾斜角度と速度データを表示します。    |
| 11 | 羅針盤      | トレースの北を表示します。              |
| 12 | ズームルーラー  | 現在のズームイン・ズームアウトルーラーの大きさを表  |
|    |          | 示します。                      |
| 13 | カメラ方向キー  | カメラを上、下、左、右に移動させます。        |
| 14 | 再生速度     | 現在の再生速度を表示します。             |
| 15 | オーバービュー  | トレースの完全なマップを表示し、小さなフレームにマッ |
|    |          | プエリアで表示される区間を表示します。        |

## 3 GMOSからのダウンロード

### GMOSをPCに接続する

走行終了後、トレーストレースファイルを GMOS 本体から PC にダウンロードして、 分析やバーチャルレースを行うことができます。ダウンロードのステップは以下のと おりです。

- 初めて GMOS を PC に接続させる場合、接続前にまず GMOS の電源を オフにしてください。また、GMOS VRのソフトウェアを閉じてください。
- 付属の USB ケーブルで本体と PC を接続してください。次に、GMOS 本体の電源をオンにしてください。接続に成功すると、GMOS 本体のモニターに「USB CONNECTED」(USB 接続成功)というメッセージが表示されます。
- GMOS 本体は FTDI USB チップを使用して PC と接続するため、 Windows に FTDI USB ドライバがインストールされていないと、PC モニ ターに「新しいハードウェアを検出しました(Found New Hardware)」と いうダイアログが表示され、新しい FT232R USB UART のドライバをイン ストールするか、尋ねられます。「ドライバを検出し、インストールする (Locate and install driver software)」をクリックしてください。

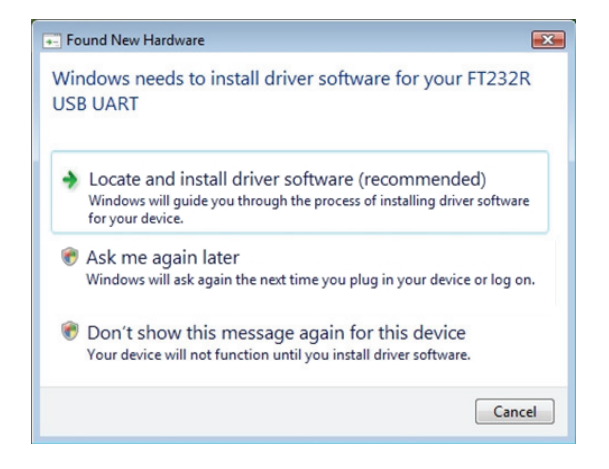

内包されている CD を CD/DVD ドライブに挿入すると、Windows が自動的にドライバをインストールします。Windows が自動的にドライバを 確認できない場合、ブラウザ方式で CD/DVD ドライブ及びフォルダ (FTDI USB Driver)を指定してください。

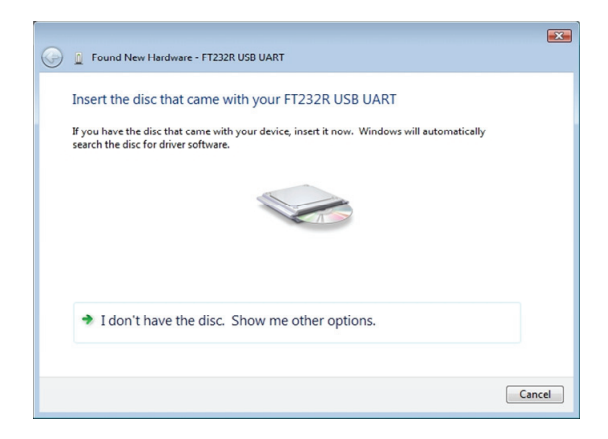

Windows がドライバのインストールを完了するまでしばらくお待ちくださ

い。.

| U Driver Software Installation      |                            |       |
|-------------------------------------|----------------------------|-------|
| Your devices are ready to u         | use                        |       |
| The software for this device has be | en successfully installed. |       |
| USB Serial Converter                | Ready to use               |       |
| USD Senal Port (COMS)               | Ready to use               |       |
|                                     |                            |       |
|                                     |                            |       |
|                                     |                            | Close |

 GMOS VR アイコンをダブルクリックして、プログラムを起動させます。ファ イルリストを選択し、Download(ダウンロード)をクリックすると、
 Connect and Download(接続及びダウンロード)ダイアログが表示されます。続いて、GMOS VR ユーザーマニュアルの説明に沿って、トレー スファイルをダウンロードしてください。

### ダウンロードダイアログ

|                                                     | Connect and Download                                                                    |                                            |                                              |                                       |            |
|-----------------------------------------------------|-----------------------------------------------------------------------------------------|--------------------------------------------|----------------------------------------------|---------------------------------------|------------|
| 1. GMOS位置 -<br>2. ダウンロード<br>ファイル<br>フォルダ<br>3. GMOS | - Device COM?<br>- Download Directory C:Docum<br>GMOS Information<br>User ID: Testrider | ents and Settingsbus                       | Eind C<br>ser'My Documents'Gmos<br>Jpdate Me | ogneot<br>s Downloa Ch<br>mory Left 6 | ange       |
| データエリア<br>4. ダウンロード                                 | Firmware Version: Л100.v1001<br>Operation Commands<br>Download ☑ <u>A</u> LL □ Clet     | 04-1 Registration<br>ar all logs after dow | n Number: 00000000<br>nload Ck               | ar Logs                               | nload      |
| 操作エリア                                               | D Date                                                                                  | Time                                       | Duration                                     | Note                                  |            |
| 5. トレース<br>ファイルリスト                                  | 2 ♥ 10/01/13<br>3 ♥ 10/01/14                                                            | 21:57:59 08:18:20                          | 171 second (s)<br>1316 second (s)            |                                       |            |
| 6. システム<br>報告情報<br>User ID updated successfully.    |                                                                                         |                                            |                                              |                                       |            |
| 7. ダウンロード<br>進度                                     | 100%                                                                                    |                                            |                                              |                                       | <u>O</u> K |

#### 下記リストはダウンロードダイアログの機能及びその紹介です。

|   | 項目名      | 機能                                    |
|---|----------|---------------------------------------|
| 1 | GMOS 位置  | 本体の位置を探知し、本体に接続します。                   |
| 2 | ダウンロードフ  | トレースファイルのダウンロードストレージの目的データ            |
|   | ァイルフォルダ  | フォルダを表示します。初期設定のストレージデータフォ            |
|   |          | ルダは C:\Documents and                  |
|   |          | Settings\Administrator\ My Documents\ |
|   |          | Gmos Download Traces\です。目的データフォルダを    |
|   |          | 変更したい場合は、傍にある Change ボタンをクリックし        |
|   |          | てください。                                |
| 3 | GMOS データ | 本体データ(ユーザー名、ファームウェアバージョン、登            |
|   | エリア      | 録番号、メモリの残容量(%))を表示します。                |

| 4 | ダウンロード操 | 本体に記録されたトレースファイルリストを表示し、トレー          |
|---|---------|--------------------------------------|
|   | 作エリア    | スファイルに <b>注釈</b> を加えたり、トレースファイルをダウンロ |
|   |         | ードすることができます。                         |
| 5 | トレースファイ | GMOS 本体に記録されたトトレースファイルをリストアッ         |
|   | ルリスト    | プします。                                |
| 6 | システム報告情 | システムの状態、GMOS 本体の全報告情報を表示しま           |
|   | 報       | す。                                   |
| 7 | ダウンロード進 | ダウンロードの進度(%)を表示します。                  |
|   | 度       |                                      |

### ダウンロードの手順

PC モニターにダウンロードダイアログが表示されたら、以下の手順に従ってトレースファイルをダウンロードしてください。

#### 1 GMOS 本体を検知し、連結する

ダウンロードダイアログの上方中ほどにある Find(検知)ボタンを押してくだ さい。GMOS VR が自動的に本体の接続ポートを探し出し、Device List フ レーム内に位置を列挙します。GMOS VR が GMOS 本体を差だし出せな い場合、本体と PC がきちんと接続されているかどうか、また FTDI USBド ライブプログラムがインストールされているかどうか、ご確認下さい。

GMOS 本体の接続ポートの位置が Device(本体)フレーム内に表示され たのを確認した後、Connect(接続)ボタンを押して本体と接続してください。 接続成功後、本体のデータは GMOS Information Area(本体データエリ ア)内にリスト化されると同時に、本体に記録されたトレースファイルもトレー スリスト内に表示されます。

#### 2 ダウンロードデータフォルダを選択

初期設定のダウンロードデータフォルダは、C:\Documents and Settings\Administrator\My Documents\Gmos Download Traces\です。ダウンロード目的データフォルダを変更したい場合、右にあ る Change(変更)ボタンを押して、必要な目的データフォルダを選択ください。

3 トレースファイルに注釈を加える

トレースファイルをダウンロードする前に、トレースファイルに注釈を加える ことができます。注釈は英数字に限られ、10文字以下となります。注釈を 加えたい場合、トレースファイルの Note(注釈)のフレームをダブルクリック して、ポップアップされたウィンドウに注釈を入力してください。入力した注釈 はダウンロードのトレースファイル内に、「注釈-日付ー時間.sa」の順で配 列されます。

#### 4 ダウンロードしたいトレースファイルを選択する

システムは自動的に全てのダウンロード可能なトレースファイルを選択しま す。一定のトレースファイルを選択したくない場合は、そのトレースファイル 傍のブロックをダブルクリックして選択と取り消してください。または、ALL 傍 のブロックのチェックを取り消して、全てのトレースファイルの選択を解除す ることもできます。

5 ダウンロード開始

Download(ダウンロード)ボタンを押すと、すでに選択したトレースファイル

がダウンロードされます。ダウンロード開始後、Download ボタンは Cancel(取消)ボタンとなります。ダウンロード中、随時 Cancel ボタンを押 してダウンロードを停止させることができます。

#### 6 トレースファイルの毀損

あるトレースファイル上にシステムが corrupted と表示したら、これはトレ ースファイルが完全でない GPS データであり、正確な GPS トレースが書き 出せないため、ダウンロードできないことを意味します。トラブルシューティ ング (37 ページ)をご参考ください。

| Γ |   | D | Date      | Time       | Duration      | Note             | • |
|---|---|---|-----------|------------|---------------|------------------|---|
|   | 4 |   | 09/03/21  | 11:25:41   | 889 second(s) |                  |   |
| Γ | 5 |   | 80/01/05  | 07:59:46   | 38 second(s)  | Trace corrupted. |   |
|   | 6 |   | 24/52/107 | 192:133:29 | 4 second(s)   | Trace corrupted. | - |

### ユーザー情報の更新

ユーザー名を追加または変更したい場合、GMOS データエリアの User ID(ユ ーザー名)フレームに入力し、傍にある Update(更新)ボタンを押してください。 尚、ユーザー名は、英数字のみ使用でき、最長 22 文字であることにご注意くだ さい。< > | : \* ¥ / ?といった特殊文字は使用できません。

| -GMOS Info | ormation                                                       |                                                 |  |  |  |
|------------|----------------------------------------------------------------|-------------------------------------------------|--|--|--|
| User ID:   | Test Rider @ YAM                                               | AAHA R1 Update Memory Left 68                   |  |  |  |
| Firmware   | Firmware Version: J100.v100104-1 Registration Number: 00000000 |                                                 |  |  |  |
| Operation  | Commands                                                       |                                                 |  |  |  |
| Download   | ALL 🗌 C                                                        | 📽 Warning 🛛 🔀 🚥                                 |  |  |  |
| D          | Date                                                           | 🔥 Your User ID must be less than 22 characters. |  |  |  |
| 1 🗹        | 10/01/13                                                       |                                                 |  |  |  |
| 2 🗹        | 10/01/13                                                       | OK                                              |  |  |  |
| 3 🔽        | 10/01/14                                                       |                                                 |  |  |  |
|            | 10/01/14                                                       | 00.41.04 1960                                   |  |  |  |

### GMOSトレースログの削除

GMOS 本体に記録されたトレースファイルを削除したい場合、操作エリア右の Clear Logs(トレースファイルの削除)ボタンを押せば完了です。またはダウンロ ード前、Clear All Logs After Download(ダウンロード後、トレースファイルを 削除)傍のブロックのチェックを選択する方法もあります。ダウンロード完了後、 本体のトレースファイルは自動的に削除されます。尚、トレースファイルは一旦 削除されると復元できませんので、ご注意ください。

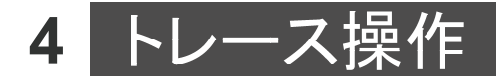

本章では、ダウンロードしたトレースファイルの操作方法について説明します。

### トレースファイルのロード

ロードダウンロードが完成したトレースファイルをロードしたい場合、 Pイコ ンをクリック、または File オプショで Open (ロード)を選択ください。この時、ロー ドダイアログが表示されます。

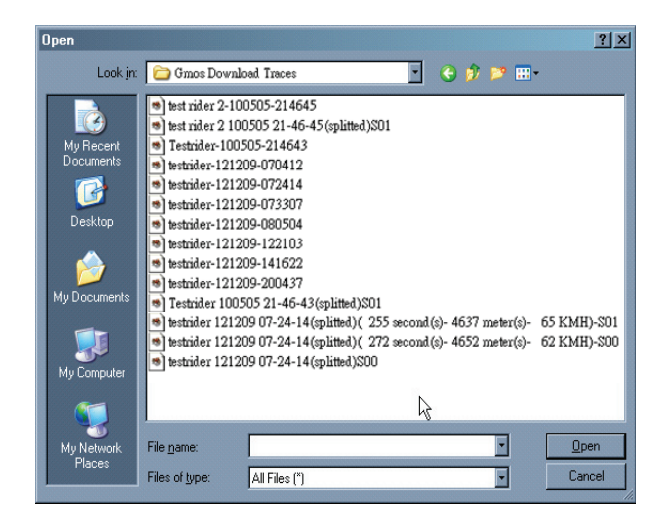

GMOSのトレースファイルは全て.saを拡張子名としています。必要なトレースフ ァイルを選択し、Open(オープン)をクリックしてファイルをロードしてください。複 数のファイルをロードしたい場合、次の章の説明をお読みください。

ファイルをロード後、システムはマップエリアに当該ファイルの GPS トレースを描 き出し、上部にバイクマーカーでオートバイの位置を表示します。バイクマーカー の傍にデータフレームがあり、フレーム内に現在の速度、現在の傾斜角度、現 在の再生速度での最高速度及び最高角度いった今回走行のリアルタイムモー ションデータが表示されます。角度の数値がプラス値である場合は右傾斜角で、 マイナス値である場合は左傾斜角です。バイクマーカーとデータフレームの色と トレースの基本カラーは一致します。

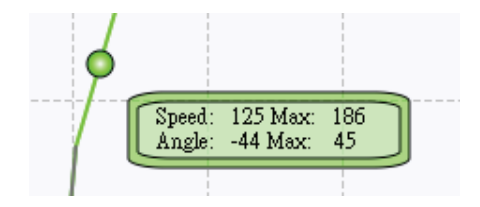

トレースをロード後、トレースのコントロールパネルもトレースリスト内に表示され ます。コントロールパネルではトレース操作のオプションを設定することができま す。詳細説明については、15 ページを参考ください。

### 複数のトレースファイルのロード

同時に最高 5 つのトレースをロードして、走行テクニックを比較したり、バーチャ ルレースを行うことができます。トレースファイルは自分のものでも、別の人が走 行したものでも構いません。但し、トレースのお互いの位置が大きく離れている 場合、同時にマップエリア内に描くことはできません。複数のトレースファイルを 選択してダウンロードする場合、まずロードダイアログを開いてください。続いて、 キーボードの Ctrl キーを押して、ロードしたいトレースファイルをクリックし、右下 の Open(オープン)ボタンを押すとすぐにロードされます。

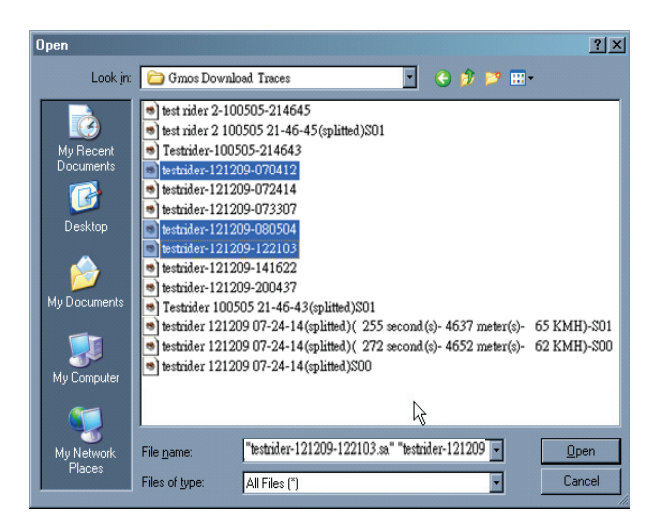

### トレースファイルのアンロード

また、同時に全てのロードしたトレースファイルをアンロードしたり、トレースファイ ルアンを1つだけアンロードすることもできます。全てのトレースファイルをアンロ ードしたい場合、File オプションで Unload (アンロード)を選択、または 22 ボ タンを押してください。1つのトレースファイルをアンロードしたい場合、該当のト レースファイルコントロールパネルの Options (オプション)で Unload (アンロー ド)をクリックしてください。

尚、メイントレースはコントロールパネルの Options で単独アンロードができな いことにご注意ください。アンロードしたいトレースがメイントレースの場合、まず 別のトレースをメインとレースと設定してから、本来のメインとレースのコントロー ルパネルに戻ってアンロードしてください。詳細説明については、16 ページをご 参考ください。

### コントロールパネルの概要

コントロールパネルにはトレースファイルの走行モーションデータが表示され、各種トレース操作を行うことができます。

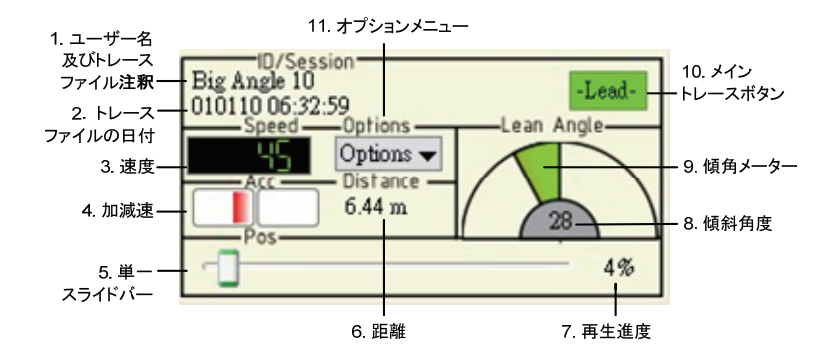

以下、コントロールパネルの機能をご紹介します。

|   | 項目名         | 機能                          |
|---|-------------|-----------------------------|
| 1 | ユーザー名及      | GMOS 本体のユーザー名及びトレースファイルの注釈  |
|   | びトレースファイ    | を表示します。                     |
|   | ル <b>注釈</b> |                             |
| 2 | トレースファイル    | トレースファイル記録の日付及び時間を表示します。    |
|   | の日付         |                             |
| 3 | 速度          | オートバイのリアルタイム速度を表示します。.      |
| 4 | 加減速         | オートバイのリアルタイム加減速を表示します。右へ延   |
|   |             | びる緑ゲージは加速(プラス G 値)を、左へ延びる赤ゲ |
|   |             | ージは減速(マイナス G 値)を意味します。      |
| 5 | 単ースライドバ     | バイクマーカーでトレースした前後移動で、位置を調整   |
|   | —           | します。                        |

| 6  | 距離       | 当該トレースのオートバイとメイントレースのオートバイ  |
|----|----------|-----------------------------|
|    |          | 間の距離間を表示します。                |
| 7  | 再生進度     | 再生進度(%)を表示します。              |
| 8  | 傾斜角度     | リアルタイムに傾斜角度を表示します。          |
| 9  | 傾角メーター   | 傾斜角度について画像で具体的に表示します。       |
| 10 | メイントレースボ | 複数のトレースのロード時、メイントレースを設定しま   |
|    | タン       | す。                          |
| 11 | オプションメニュ | トレースの操作オプション(隠しトレース、トレースの上下 |
|    | —        | 移動及トレースのアンロード)を提供します。       |

### コントロールパネルの使用

コントロールパネルでは、メイントレースの設定、トレース表示方法の設定及び バイクマーカーのお好きな位置への移動を行うことができます。

#### メイントレースの設定:

1つのトレースファイルをメイントレースと設定すると、当該トレースのバイクマー カーがマップエリアカメラの焦点となり、つまり、マップエリアがメイントレースの バイクマーカーを中心に移動します。メイントレースのデータフレームは全てのロ ードトレースデータフレームの最上層に位置します。メイントレースを下層に移動 させても、データフレームは最上層を維持します。

あるトレースをメイントレースとして設定したい場合、当該トレースのコントロール パネル右上方の Lead(メイントレース)ボタンをクリックしてください。メイントレー スボタンが Lead と表示されます。

#### オプションメニュー:

オプションメニューには以下のように4つのオプションがあります。

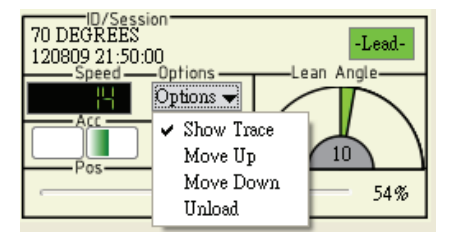

#### ■ トレースの表示

トレースのロード時、当該トレースの Show Trace(トレース表示)オプションが初 期設で自動的にチェック選択されています。あるトレースを一時的に現在のマッ プエリアに表示したくない場合、Show Trace をクリックするとチェックが解除さ れ、このトレースは一時的に隠れます。隠れたトレースを表示したい場合は、再 度 Show Trace を 1 回クリックしてください。尚、メイントレースは隠せませんの でご注意ください。

#### ■ 上へ移動

全てのダウンロードしたトレースファイルを同ールートに置きたい場合、これらの トレースは互いに重なり合う可能性があります。覆い隠されたトレースを表示し たい場合、当該トレースオプションメニュー内の Move Up(上へ移動)をクリック すると、当該トレースはバイクマーカーとデータフレームとともに一層上へ移動し ます。続けて Move Up をクリックし続けると、このトレースは最上層まで移動し ます。

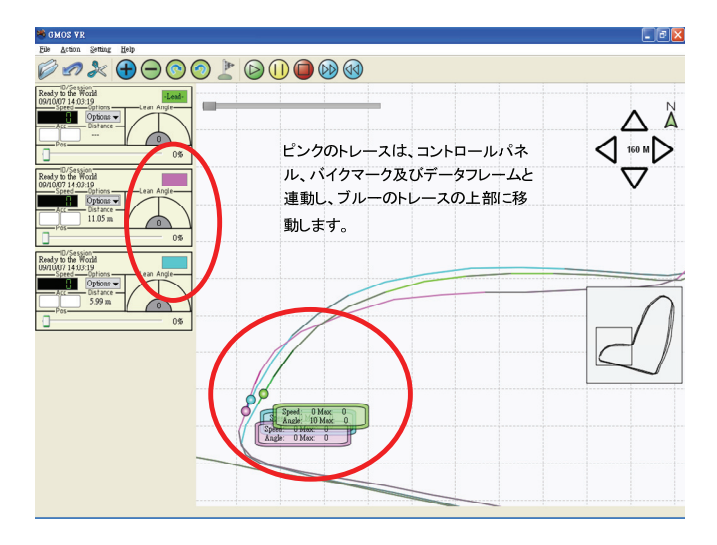

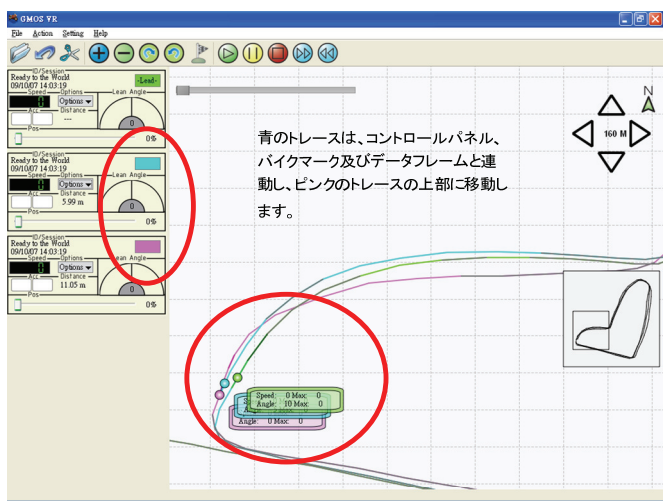

#### ■ 下へ移動

トレースを一層下へ移動させたい場合、オプションメニュー内の Move Down (下へ移動)をクリックしてください。

#### ■ トレースファイルのアンロード

あるトレースファイルをアンロードしたい場合、オプションメニュー内の Unload (アンロード)をクリックしてください。当該トレースはコントロールパネルと連動し て、除去されます。

アンロードしたいトレースファイルがメイントレースの場合、まずトレースの Lead (メイントレース)ボタンをクリック選択し、別のトレースをメイントレースとしてから、 アンロードを行ってください。1つのトレースのみをロードする場合、そのトレース が初期設定でメイントレースとなります。この場合、File オプションで Unload(ア ンロード)をクリック選択してからアンロードを行ってください。

#### バイクマーカーの移動

バイクマーカーの表示は、オートバイのトレース上に位置します。スライドバーを 手動でスライドさせて、バイクマーカーの位置を調整することができます。このよ うに、トレース再生前にまずバイクマーカーの走行開始位置を調整したり、ある ー段のトレースを再生して、当該トレースのデータを詳しく観察することができま す。GMOS VR は以下 2 種類のスライドバーを提供しています。

#### ■ いずれかのスライドバー:

単ースライドバーは、コントロールパネルの下部に位置しています。名前のとお り、単ースライドバーは1つのトレースバイクマーカーの位置を調整します。使用 する際は、まずトレースの再生を一時的に停止してください。マウスをスライドバ ー上で左クリックしながら、バーをドラッグしてください。バイクマーカーもトレース 上で一緒に移動します。

#### ■ 全てのスライドバー:

全てのスライドバーはマップエリアの左上角に位置します。スライドバー全体を 動かすと、全てのトレースのバイクマーカーが一緒に移動します。使用する際は、 まずトレースの再生を一時的に停止して、クリックしながら、スライドバーのバー をドラッグしてください。

### トレースの分割

トレースの分割機能により、1つのトレースを2つ以上のトレースに分けることが できます。この機能は、トレースにおいて図形が重複した時(例、道を塞いだ場 合)に特別に使用します。また、トレース分割により複数のシングルレースのトレ ースにして、各シングルレースのパフォーマンスを比較することができます。 分割機能を使いたい場合、ActionオプションでSplit(分割)を選択するか、直 接 アイコンをクリックしてください。その後、Trace Split(トレース分割)ダイ アログが表示されます。

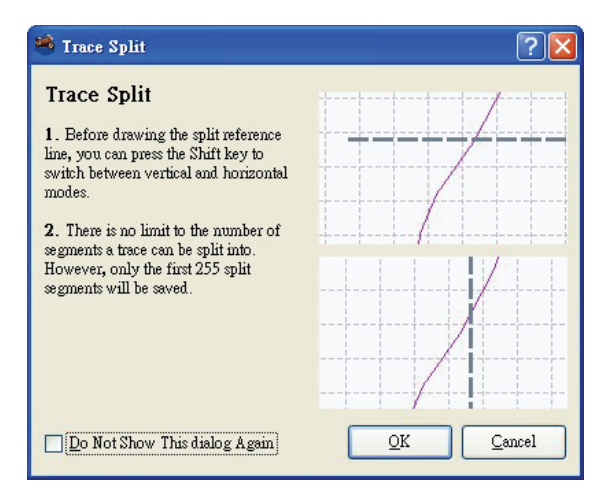

ダイアログ内の分割機能の使用にあたって、以下の事項に注意してください。

- Split reference line(参考ラインの分割)の初期設定は垂直モードです。
   参考ラインの分割が描かれる前に、Shift キーで水平モードに切り替えることができます。
- 単ートレースが分割できる段数には上限はありませんが、保存できるのは 最大 225 段までです。

このダイアログが次回表示されないようにしたい場合、左下角の Do Not Show This Dialog Again のブロックにチェックを入れてください。右下角の OK ボタン をクリックすると、トレースの分割がスタートします。

分割開始後、マウスのカーソルが + の形になります。カーソルを分割したい位置に移動させ、マウス左キーを押しながらマウスをドラッグすると、参考ラインが きれいに分割できます。トレース分割機能を終了させたい場合、Esc キーを押し てください。

参考ラインの分割を描いた後、Trace Split(トレース分割)ダイアログが表示され、この分割した参考ラインの使用を確定するか、尋ねられます。

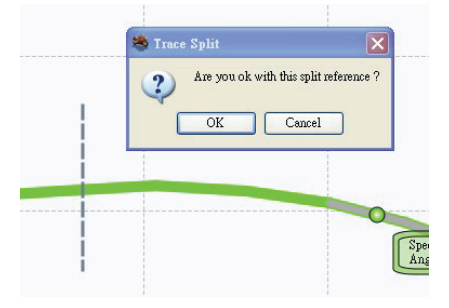

再度参考ラインを描きたい場合は、Cancel をクリックしてください。この参考ラインの使用を確定したい場合、OK をクリックすると、分割が行われます。分割後、 Split Results(分割結果)ダイアログが表示され、全ての分割データがリストアップされます。

| 🍣 Split Result - 2 Result(s)                                                                                                    | _ • ×         |  |  |  |  |
|----------------------------------------------------------------------------------------------------|---------------|--|--|--|--|
| Please check the following split trace list and uncheck the item(s) which you do not want to save. Checked item(s) will be loaded automatically. |               |  |  |  |  |
| S L Filename                                                                                                    | Distance      |  |  |  |  |
| 1 🗹 🗹 E:\Gmos Download Traces\testri…038 meter(s)- 38.2 KMH)-S00.sa                                                                              | 6038 meter(s) |  |  |  |  |
| 2 🗹 🗹 E:\Gmos Download Traces\testri…692 meter(s)- 56 KMH)-S01.sa                                                                                | 9692 meter(s) |  |  |  |  |
|                                                                                                    | 8             |  |  |  |  |
|                                                                                                    | 2             |  |  |  |  |
| ✓ Append trace information in filenames           ✓ Dynation         ✓ Ayg. Speed         ✓ Distance                                             |               |  |  |  |  |

ある分割ファイルを保存したい場合、ファイル名傍のS欄のブロックをチェックし てください。ある分割ファイルを保存、ロードしたい場合は、同時に、ファイル名の 傍のS欄とL欄のブロックをチェックしてください。尚、1回につき最大 5 つのトレ ースファイルまでロードできることにご注意ください。

分割後のトレースファイルの初期設定ファイル名のフォーマットは、「元のファイル名(splitted)s#.sa」となります。

また、時間の長さ、平均速度、距離といったデータをファイル名の後ろに加えるこ ともできます。分割ファイルを保存する前に、左下角の Append trace information in filenames(ファイル名にトレースデータを追加)傍のブロック にチェックを入れ、Duration(時間の長さ)、Avg. Speed(平均速度)または Distance(距離)傍のブロックにチェックを入れると完成です。選択保存された 分割ファイルは全てトレースファイルのダウンロードデータフォルダ内に保存され ます。

## <mark>5</mark> マップ操作

本章はマップエリアの操作について説明します。

### カメラの移動

ここでは Camera(カメラ)はユーザーの視線を代表します。カメラが見る範囲は、 オーバービュー内の小さなフレームであり、マップエリアでもあります。カメラの移 動とともに、オーバービューのその他のエリアを見ることができ、更にトレースを 調べることもできます。カメラの移動方法には以下の2種類があります。

- マップエリア右上のカメラ方向キーを使用します。マウスで方向キー上の
   矢印をクリックして、カメラを希望の方向に移動させてください。
- 直感式のマップドラッグ法です。マップエリア上でマウスの左キーをクリックして押したままにしていると、マウスのカーソルが手の形になります。カーソルの移動は、マップを移動させたい方向にドラッグしてください。

尚、これらの移動方法は再生停止時または再生一時停止時にのみ使用できま す。再生が開始されると、カメラは自動的に元の位置に戻ります。

### ズームイン・ズームアウト

マップのズームアウトまたはズームインマップを行いたい場合、Action オプショ ンで Zoom(ズーム)を選択し、続いて ZoomIn(ズームイン)または ZoomOut(ズームアウト)を選択ください。または直接ツールリスト上の <table-cell-rows> を クリックしてズームイン、または 🕞 をクリックしてズームアウトすることができ

| <u>F</u> ile | <u>A</u> ction                        | Setting           | <u>H</u> elp                        |
|--------------|---------------------------------------|-------------------|-------------------------------------|
| Ø            | <u>Zoo</u><br><u>R</u> otz<br>≯ Splir | m ►<br>ate ►<br>t | Zoom <u>I</u> n<br>Zoom <u>O</u> ut |

ズームイン・ズームアウトのルーラーは計 22 の距離レベルがあり、カメラから地 面の高度により分かれています。160メートルの高さから80キロメートルの高さ まで、または 525 フィートの高さから 50 マイルの高さまでズームできます。

### マップの回転

マップを時計方向または時計と逆方向に回転させ、トレースを更に調べることが できます。Action オプションで Rotate(回転)を選択し、続いて Rotate clockwise(時計方向に回転)または Rotate Counter-Clockwise(時計と逆 方向に回転)を選択ください。或いは、直接 ③ または ② アイコンをクリック してください。1 回押すごとに、マップは 15 度回転します。

尚、これらの回転機能は再生停止時または再生一時停止時にのみ使用できま す。再生が開始されると、カメラは自動的に元の方角に戻ります。

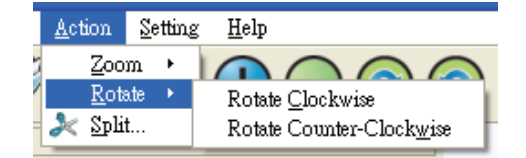

### マップポイント

一般の再生モードで、メイントレースのバイクマーカーをモニターの固定位置で
 保持すると、マップエリアのトレースはバイクマーカーに動きに沿って移動します。
 マップ打ち付け機能を使用すると、マップが移動しなくなり、代わりにバイクマーカーがモニター上で移動します。マップ打ち付け機能を使用したい場合、ツールリストの アイコンをクリックしてください。この時、マップエリアの左上角に
 が表示され、これはマップの停止移動を意味します。マップ打ち付け機能を
 解除したい場合は、再度 アイコンをクリックすれば解除されます。

マップ打ち付け機能は、再生前でも再生中でも起動できます。起動後、カメラ の移動、マップのドラック、ズームを行ったり、手動でマップエリアをバイクマ ーカーに沿って移動させることができます。

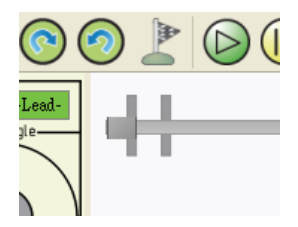

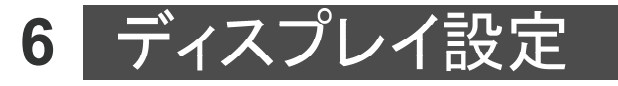

Settings(設定)オプションでトレースまたはマップエリアの表示設定を変更する ことができます。設定は全てユーザー自身の PC でのみ有効です。他の PC にエ クスポートして使用することはできません。 Settings オプションには、以下の 4 項目があります。

### アンチェイリアス

AntiAliasing(アンチエイリアス)機能は、システムの初期設定では起動となっています。この機能はトレースのふちをより滑らかにしますが、PC リソースもより 消耗します。

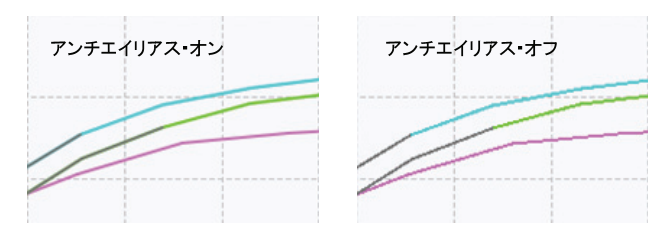

アンチエイリアス機能をオフにしたい場合、AntiAliasingをクリックしてチェック を取り消してください。

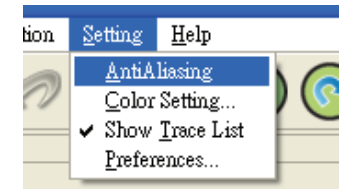

### カラー設定...

Color Setting...(トレースのカラー設定...)オプションにおいて、各トレースの カラーを指定できます。

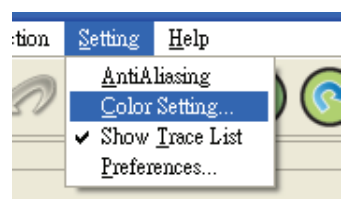

Color Setting... をクリックして、Color Setting ダイアログを開いてください。

| 🤏 Color S | etting     |                 |             | ? 🛛            |
|-----------|------------|-----------------|-------------|----------------|
|           | Base Color | Acc Color 1     | Acc Color 2 | Decel Color    |
| Trace 1   |            |                 |             |                |
| Trace 2   |            |                 |             |                |
| Trace 3   |            |                 |             |                |
| Trace 4   |            |                 |             |                |
| Trace 5   |            |                 |             |                |
|           | (          | <u>D</u> efault | <u>o</u> k  | <u>C</u> ancel |

各トレースには4つのカラーがあり、それぞれ Base Color(基本色)、Acc Color1(加速カラー1)、Acc Color 2(加速カラー2)、Decel Color(減速カラ ー)となっています。下記のリストは各カラーの定義をリストアップしています。

| カラー名       | 定義                               |
|------------|----------------------------------|
| Base Color | G 値がプラス値で、且つ本トレースファイル最大 G 値の 1/3 |

| (基本色)       | より小さい。                            |
|-------------|-----------------------------------|
| Acc Color 1 | G値がプラス値で、且つ本トレースファイル最大G値の1/3      |
| (加速カラー1)    | より大きく、本トレースファイル最大 G 値の 2/3 より小さい。 |
| Acc Color 2 | G値がプラス値で、且つ本トレースファイル最大G値の2/3      |
| (加速カラー2)    | より大きい。                            |
| Decel Color | G値がマイナス値。                         |
| (減速カラー)     |                                   |

カラーを調整したい場合、当該カラーのカラーブロックをダブルクリックしてポップ アップされたカラープレートから希望のカラーを選択してください。

### トレースリストの表示

Show Trace List(トレースリストの表示)機能の起動時、トレースリストエリアが マップエリアの左側に表示されます。トレースリストエリアを隠して、マップエリア の表示を最大限にすることができます。

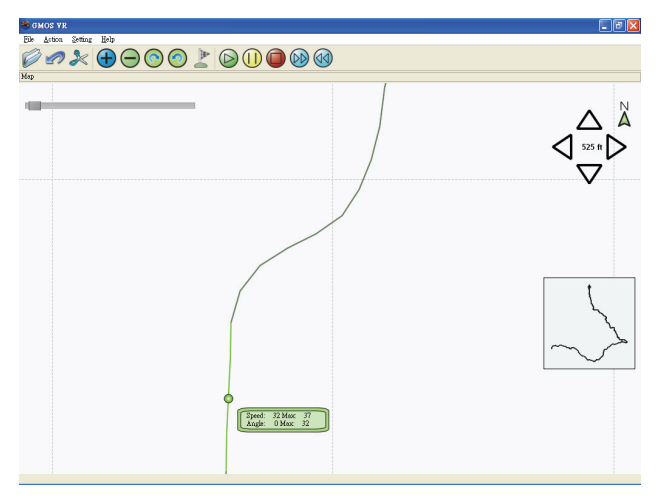

トレースリストを隠したい場合、Show Trace List をクリックして、トレースリスト 表示のチェックを取り消してください。再度トレースリストを表示したい場合は、も う1度 Show Trace List をクリックすると表示されます。

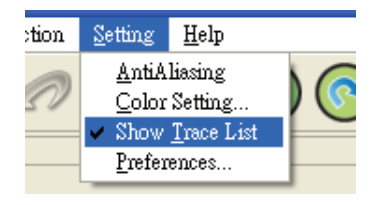

プレファレンス...

Preferences...(プレファレンス)オプションにおいて、マイル方式またはメート ル方式の表示ユニット、ダウンロードファイル時のファイルの日付フォーマット及 び GPS Drift Filter(GPS ドリフトフィルター)のオン、オフを指定できます。

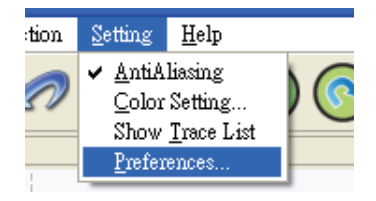

変更を行いたい場合、**Preferences...(プレファレンス)**をクリックしてください。 この時、Preference Settings(プレファレンス)ダイアログが表示されます。

| 崎 Preference Settings             | ? 🛛                                                                 |
|-----------------------------------|---------------------------------------------------------------------|
| Unit<br><u>KM</u><br><u>Miles</u> | Download Date Format<br>() [mm/dd/yy]<br>() dd/mm/yy<br>() yy/mm/dd |
| Enable GPS <u>d</u> rift filter   |                                                                     |
|                                   | OK Cancel                                                           |

#### <u>Unit(単位)</u>

マイル方式またはメートル方式を選択後、データフレームとコントロールパネル の速度単位、そしてズームイン・ズームアウトルーラーのレベル表記もそれに伴 い変更されます。この変更はただちに有効となります。

#### Download Date Format (日付フォーマットのダウンロード)

ダウンロードファイルの日付フォーマットを変更したい場合、お好きなフォーマット を選択すればただちに変更されます。この設定は、次回トレースファイルをダウ ンロードした時点から有効となります。

#### Enable GPS drift filter (GPSドリフトフィルターの起動)

GPS の特性により、GPS のシグナル受信が不調の際、時には GPS シグナルが ドリフトし、記録した GPS トレースと実際のトレースが微妙に異なる事態が発生し ます。これは特にオートバイが静止状態または時速10キロ以下に減速した際に 起こります。GPS トレースを描く際、GPS シグナルのドリフトにより発生する混同 を減らすために、GPS ドリフトフィルターが設計されました。これにより、ロードフ ァイルでトレースを作成する際、GPS のドリフトを出来る限り修正します。

GPSドリフトフィルターの初期設定は起動状態になっています。GPSドリフトフィ

ルターをオフにしたい場合は、傍のブロックをクリックしてチェックを取り消してく ださい。この変更は次のレースファイルロード時に有効となります。

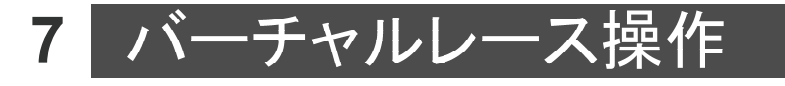

### 基本操作

複数のトレースファイルをロードする、または複数レースのトレースファイルを分割するだけで、GMOS VR にて PC 上でバーチャルレースを行うことが出来ます。 ユーザー自身のトレースファイルをロードして自身でレースしたり、または別の人 のトレースファイルをロードして別の人とレースをすることも出来ます。また、お互 いの走行テクニックを比較分析したり、ただ楽しむだけにレースを行うことも出来 ます。

尚、ロードするトレースは同一人物のものでなくてもよく、また記録時間にも制限 はありませんが、お互いの位置が大きく離れている場合、マップエリア内に一緒 に描くことはできません。

以下、再生ツールリストのアイコンと機能の紹介です。

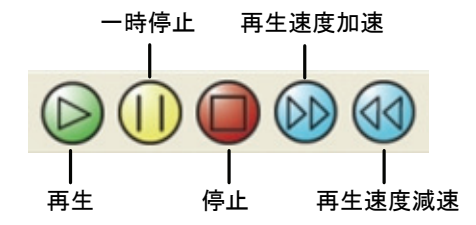

| 項目名 | 機能                             |
|-----|--------------------------------|
|     | 再生を開始します。                      |
|     | 一時的に再生を停止します。再度再生したい場合は、もう1度 🕕 |
|     | をクリックすれば再生が開始されます。             |

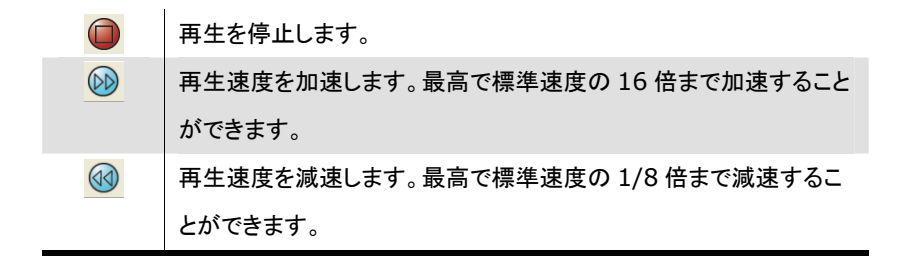

### バイクマーカー位置操作

レース開始前に、トレースのバイクマーカー位置を調整することができます。全 てのバイクマーカーを同一地点から走行開始するように調整したり、あるバイク マーカーを有利にして走行開始させることもできます。走行開始位置を調整した い場合、当該トレースファイルのコントロールパネルで、マウスの左キーでパネ ル上の単ースライドバーを離さないままクリックし、希望の位置までドラッグしま す。調整後、 を押すとレースが開始されます。 レース中にバイクマーカーの位置を調節したい場合、まず ① を押してレース

レース中にハイクマーカーの位置を調即したい場合、よす 🎔 を押してレース を一時停止としてからスライドバーを動かし、バイクマーカーの位置を調整して から再度 🕕 または 🕞 を押して、レースを開始させてください。

### バーチャルレースファイルのエクスポート

あるレースを保存し、再度再生したり友達とシェアしたい場合、当該レースを Project (プロジェクト)として保存することができます。保存する際、File オプションで Export (エクスポート)をクリックしてから、Project をクリックしてください。

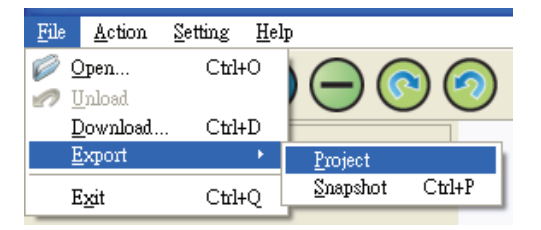

この時、Export Project(プロジェクトのエクスポート)ダイアログが表示されま す。プロジェクトの拡張子名は.sap で、ファイルは自動的にダウンロードトレース ファイルのデータフォルダに保存されます。

尚、プロジェクトは必ず関連のトレースファイルが保存されている同一のデータフ オルダに保存ください。プロジェクトを別の場所に保存あるいはエクスポートする 場合、必ず関連のトレースファイルも一緒にコピーしてください。それを行わない 場合、プロジェクトは起動できません。

### スナップショットのエクスポート

プロジェクトのエクスポートレース以外に、レース画面のスナップショットも保存ま たは印刷することが出来ます。エクスポート前に、トレースの再生を一時停止と してから File オプションで Export (エクスポート)をクリックし、Snapshot (スナッ プショット)を選択ください。

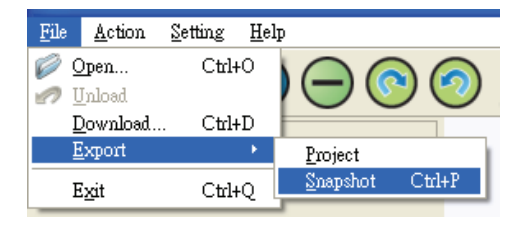

この時、Snapshot Preview(スナップショットのプレビュー)ダイアログが表示されます。

| 🏽 Snapshot Preview 🛛 ?               | × |
|--------------------------------------|---|
|                                      |   |
| Print After Save     Save     Cancel |   |

画面保存後、印刷したい場合、左下角の Print After Save(保存後、印刷)傍 のブロックをチェックしてください。Save(保存)をクリックすると、Save As(別名 で保存)ダイアログが表示されます。ファイル名を設定し、Save(保存)をクリック すると、スナップショットがファイルとして保存されます。

## 8 トラブルシューティング

■ GMOS VR が GMOS 本体を確認することができません。

GMOS VR が GMOS 本体を確認することが出来ない場合、以下のステ ップに沿って点検してください。

- 1. GMOS 本体の電源がオンになっているか、また電池の電力は十分 か、ご確認ください。
- 2. 再度 USB ケーブルを PC と GMOS 本体に接続させてみてください。
- FTDI USB ドライブプログラムがインストールされているかどうか、 ご確認ください。

Corrupted(毀損)トレースファイルの Corrupted(毀損)とは?
 GMOS にトレースを記録する際、GPS シグナルが弱い場合、受信不良を引き起こし、記録したトレースファイルが GPS データとして不完全となり、
 GPS トレースが描けなくなる可能性があります。GMOS VR にダウンロードする際、自動的にこのようなトレースを選び出し、Corrupted(毀損)と表示します。

#### ■ トレースファイルが PC にダウンロードできません。

これは以下の3つの可能性があります。

- 1. トレースファイルの毀損。
- 2. トレースファイルが短かすぎる、または長さがゼロである。
- 3. トレースファイルのフォーマットが正確ではない。

3 番目は GMOS 以外のセンサーで本体と接続した場合にのみ発生しま す。

機能及び仕様は予告なしに変更する場合があります。 最新版のマニュアルは弊社サイト<u>www.speedangle.com</u>まで。 Copyright © 2010 SpeedAngle Inc. All rights reserved